# Lesson 4.4: Digital number to reflectance conversion

# Data Source: dataset5.zip

Landset8 OLI images used in this tutorial are acquired from <u>USGS Global Visualization</u> <u>Viewer</u>. These images should not be used directly to calculate NDVI because they have been pre-corrected and formatted as a 16-bit number or called digital number data (DN). For NDVI purpose, these images should be converted back to reflectance value.

Schema of the process from Landsat7 digital number to reflectance:

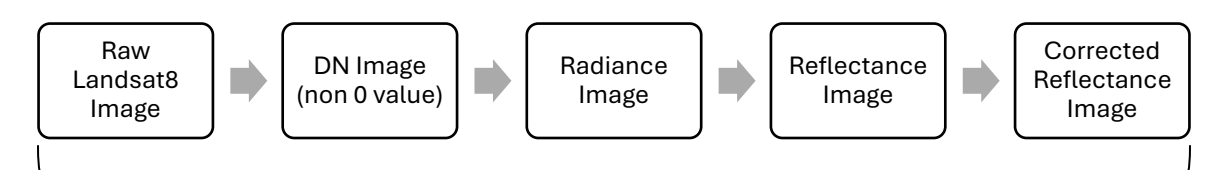

## **Reflectance Calculation**

Step 1: Reclassify DN Image.

- 1. In the project saved from Lesson 4.3, right-click on NIR.TIF and select **Symbology**. Change **Primary Symbology** to **Unique Values**.
- 2. Search **Reclassify**. Change the **Old 0 Value** to **NODATA**. Name the new layer **NIR\_r**.
- 3. Repeat steps 1-2 for **RED.TIF**.

| Geoprocessing           | × ·               | Ψ×      |  |
|-------------------------|-------------------|---------|--|
| € F                     | € Reclassify      |         |  |
| Parameters Environments |                   | ?       |  |
| Input raster            | 1                 | _       |  |
| NIR.TIF                 | ~                 | -       |  |
| Reclass field           |                   |         |  |
| Value                   | ~                 | 錼       |  |
| Reclassification        |                   |         |  |
|                         | Reverse New Value | es      |  |
|                         |                   |         |  |
| Value                   | New               |         |  |
| 0                       | NODATA            |         |  |
| 1                       | 2                 | - U     |  |
| 2                       | 3                 | -       |  |
| 3                       | 4                 | - 1     |  |
| 4                       | 5                 | -       |  |
| 5                       | 6                 |         |  |
| 6                       | /                 |         |  |
| /                       | 8                 | -       |  |
| 8                       | 9                 |         |  |
| 9                       | 10                | -       |  |
| 10                      | 12                | ~       |  |
| Classify Unique         |                   | <b></b> |  |
| Output raster           |                   |         |  |
| NIR_r                   |                   | <b></b> |  |

#### RED\_r Resultant Layer

NIR\_r Resultant Layer

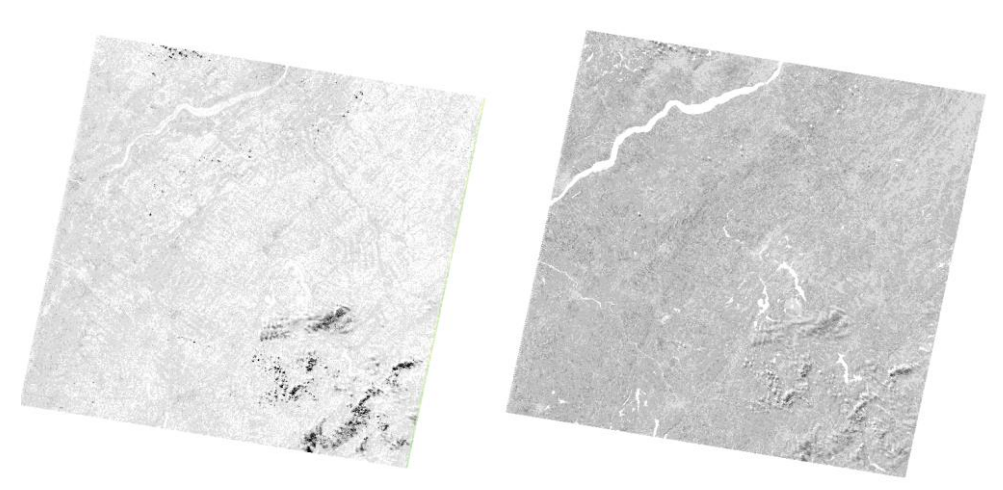

### Step 2: Convert DN image to radiance image (Chander et al, 2009).

Formula:  $L_{\lambda} = (gain_{\lambda} \times DN7) + bias_{\lambda}$ 

| $L_{\lambda}$ : Radiance [Watts/(m <sup>2*</sup> µm <sup>*</sup> ster)] | Band    | Gain     | Bias  |
|-------------------------------------------------------------------------|---------|----------|-------|
| DN7: Landsat8 digital number data                                       | 4 (RED) | 0.621654 | -5.62 |
| $gain_{\lambda}$ and $bias_{\lambda}$ : Band specific number            | 5 (NIR) | 0.639764 | -5.74 |

#### 1. Search Raster Calculator.

2. Create radiance images for **RED\_r** based on the above expression. Name the output **RED\_ra**.

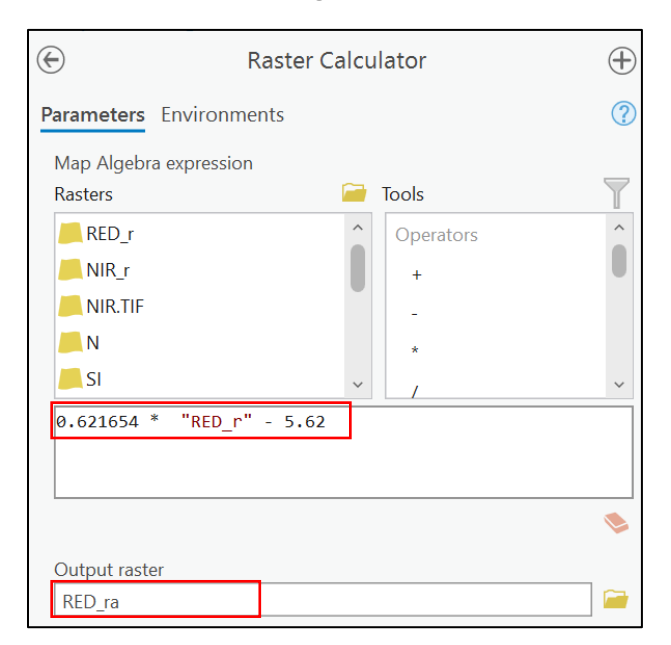

3. Repeat the same process for NIR\_r using the appropriate values from the table for NIR.

**Step 3:** Convert radiance image to reflectance image.

1. Formula to find reflectance.

Formula: 
$$R_{\lambda} = \frac{\pi \times L_{\lambda} \times d^2}{E_{su,\lambda} \times \sin(\theta_{SE})}$$

 $R_{\lambda}$ : Reflectance [unitless ratio]  $L_{\lambda}$ : Radiance [Watts/(m<sup>2\*</sup>µm\*ster)] d: earth-sun distance [in astronomical units]  $E_{su,\lambda}$ : Band-specific radiance emitted by the sun  $\theta_{SE}$ : Solar elevation angle

2. Find the necessary values for the above equation.

| su,λ<br>Band | E <sub>su,λ</sub> [Wats / (m² *μm)]<br>(Chander <i>et al., 2009</i> ) |
|--------------|-----------------------------------------------------------------------|
| 1            | 1997                                                                  |
| 2            | 1812                                                                  |
| 3            | 1533                                                                  |
| 4            | 1039                                                                  |
| 5            | 230.8                                                                 |
| 7            | 84.9                                                                  |

Θ<sub>SE</sub>

•

Find SUN\_ELEVATION = 62.47 = 62.47 (degree)

Note: in ArcGIS, the value for sin() should be in radians.

So, = 62.47(degree) = 62.47 \* π/180 (radians) = 0.703978 (radians)

```
CLOUD_COVER = 3.59
CLOUD_COVER_LAND = 3.63
IMAGE QUALITY OLI = 9
IMAGE QUALITY TIRS = 9
TIRS SSM MODEL = "FINAL"
TIRS_SSM_POSITION_STATUS = "ESTIMATED"
TIRS STRAY LIGHT CORRECTION SOURCE = "TIRS"
ROLL ANGLE = -0.001
SUN_AZIMUTH = 141.04300379
SUN ELEVATION = 62.47242388
EARTH SUN DISTANCE = 1.0150347
SATURATION_BAND_1 = "Y"
SATURATION_BAND_2 = "Y"
SATURATION_BAND_3 = "Y"
SATURATION BAND 4 = "Y"
SATURATION BAND 5 = "Y"
SATURATION BAND 6 = "Y"
SATURATION_BAND_7 = "Y"
SATURATION BAND 8 = "N"
SATURATION BAND 9 = "N"
```

• d

To find the earth-sun distance, we should find which day of the year (DOY) the image was taken. DATE\_ACQUIRED = 2018-08-06, which means DOY = 159 (the 159th day of the year).

```
SENSOR_ID = "OLI_TIRS"

WRS_PATH = 13

WRS_ROW = 28

NADIR_OFFNADIR = "NADIR"

TARGET_WRS_PATH = 13

TARGET_WRS_ROW = 28

DATE ACQUIRED = 2018-06-08

SCENE_CENTER_TIME = "15:30:54.5724640Z"

CORNER_UL_LAT_PRODUCT = 47.07019

CORNER_UL_LAT_PRODUCT = -72.96593

CORNER_UR_LAT_PRODUCT = 47.13596

CORNER_UR_LON_PRODUCT = -69.82155

CORNER_LL_LAT_PRODUCT = 44.89622

CORNER_LL_LON_PRODUCT = -72.81343

CORNER_LR_LAT_PRODUCT = 44.95721

CORNER_LR_LON_PRODUCT = -69.78987
```

Earth-Sun distance (d) in astronomical unit DOY is listed below (Chander et al., 2009):

| Earth-Sun distance (d) in astronomical units for Day of the Year (DOY) |         |     |         |     |         |     |          |        |           |               |         |
|------------------------------------------------------------------------|---------|-----|---------|-----|---------|-----|----------|--------|-----------|---------------|---------|
| DOY                                                                    | d       | DOY | d       | DOY | d       | DOY | d        | DOY    | d         | DOY           | d       |
| 1                                                                      | 0.98331 | 61  | 0.99108 | 121 | 1.00756 | 181 | 1.01665  | 241    | 1.00992   | 301           | 0.99359 |
| 2                                                                      | 0.98330 | 62  | 0.99133 | 122 | 1.00781 | 182 | 1.01667  | 242    | 1.00969   | 302           | 0.99332 |
| 3                                                                      | 0.98330 | 63  | 0.99158 | 123 | 1.00806 | 183 | 1.01668  | 243    | 1.00946   | 303           | 0.99306 |
| 4                                                                      | 0.98330 | 64  | 0.99183 | 124 | 1.00831 | 184 | 1.01670  | 244    | 1.00922   | 304           | 0.99279 |
| 5                                                                      | 0.98330 | 65  | 0.99208 | 125 | 1.00856 | 185 | 1.01670  | 245    | 1.00898   | 305           | 0.99253 |
| 6                                                                      | 0.98332 | 66  | 0.99234 | 126 | 1.00880 | 186 | 1.01670  | 246    | 1.00874   | 306           | 0.99228 |
| 7                                                                      | 0.98333 | 67  | 0.99260 | 127 | 1.00904 | 187 | 1.01670  | 247    | 1.00850   | 307           | 0.99202 |
| 8                                                                      | 0.98335 | 68  | 0.99286 | 128 | 1.00928 | 188 | 1.01669  | 248    | 1.00825   | 308           | 0.99177 |
| 9                                                                      | 0.98338 | 69  | 0.99312 | 129 | 1.00952 | 189 | 1.01668  | 249    | 1.00800   | 309           | 0.99152 |
| 10                                                                     | 0.98341 | 70  | 0.99339 | 130 | 1.00975 | 190 | 1.01666  | 250    | 1.00775   | 310           | 0.99127 |
| 11                                                                     | 0.98345 | 71  | 0.99365 | 131 | 1.00998 | 191 | 1.01664  | 251    | 1.00750   | 311           | 0.99102 |
| 12                                                                     | 0.98349 | 72  | 0.99392 | 132 | 1.01020 | 192 | 1.01661  | 252    | 1.00724   | 312           | 0.99078 |
| 13                                                                     | 0.98354 | 73  | 0.99419 | 133 | 1.01043 | 193 | 1.01658  | 253    | 1.00698   | 313           | 0.99054 |
| 14                                                                     | 0.98359 | 74  | 0.99446 | 134 | 1.01065 | 194 | 1.01655  | 254    | 1.00672   | 314           | 0.99030 |
| 15                                                                     | 0.98365 | 75  | 0.99474 | 135 | 1.01087 | 195 | 1.01650  | 255    | 1.00646   | 315           | 0.99007 |
| 16                                                                     | 0.98371 | 76  | 0.99501 | 136 | 1.01108 | 196 | 1.01646  | 256    | 1.00620   | 316           | 0.98983 |
| 17                                                                     | 0.98378 | 77  | 0.99529 | 137 | 1.01129 | 197 | 1.01641  | 257    | 1.00593   | 317           | 0.98961 |
| 18                                                                     | 0.98385 | 78  | 0.99556 | 138 | 1.01150 | 198 | 1.01635  | 258    | 1.00566   | 318           | 0.98938 |
| 19                                                                     | 0.98393 | 79  | 0.99584 | 139 | 1.01170 | 199 | 1.01629  | 259    | 1.00539   | 319           | 0.98916 |
| 20                                                                     | 0.98401 | 80  | 0.99612 | 140 | 1.01191 | 200 | 1.01623  | 260    | 1.00512   | 320           | 0.98894 |
| 21                                                                     | 0.98410 | 81  | 0.99640 | 141 | 1.01210 | 201 | 1.01616  | 261    | 1.00485   | 321           | 0.98872 |
| 22                                                                     | 0.98419 | 82  | 0.99669 | 142 | 1.01230 | 202 | 1.01609  | 262    | 1.00457   | 322           | 0.98851 |
| 23                                                                     | 0.98428 | 83  | 0.99697 | 143 | 1.01249 | 203 | 1.01601  | 263    | 1.00430   | 323           | 0.98830 |
| 24                                                                     | 0.98439 | 84  | 0.99725 | 144 | 1.01267 | 204 | 1.01592  | 264    | 1.00402   | 324           | 0.98809 |
| 25                                                                     | 0.98449 | 85  | 0.99754 | 145 | 1.01286 | 205 | 1.01584  | 265    | 1.00374   | 325           | 0.98789 |
| 26                                                                     | 0.98460 | 86  | 0.99782 | 146 | 1.01304 | 206 | 1.01575  | 266    | 1.00346   | 326           | 0.98769 |
| 27                                                                     | 0.98472 | 87  | 0.99811 | 147 | 1.01321 | 207 | 1.01565  | 267    | 1.00318   | 327           | 0.98750 |
| 28                                                                     | 0.98484 | 88  | 0.99840 | 148 | 1.01338 | 208 | 1.015 d  | = 1.01 | 500 for D | <b>OY</b> = 1 | 159 1   |
| 29                                                                     | 0.98496 | 89  | 0.99868 | 149 | 1.01355 | 209 | 1.015    |        |           |               | 2       |
| 30                                                                     | 0.98509 | 90  | 0.99897 | 150 | 1.01371 | 210 | 1.015აა  | 210    | 1.00234   | 330           | บ.ษชชษ4 |
| 31                                                                     | 0.98523 | 91  | 0.99926 | 151 | 1.01387 | 211 | 1.01522  | 271    | 1.00205   | 331           | 0.98676 |
| 32                                                                     | 0.98536 | 92  | 0.99954 | 152 | 1.01403 | 212 | 1.01510  | 272    | 1.00177   | 332           | 0.98658 |
| 33                                                                     | 0.98551 | 93  | 0.99983 | 153 | 1.01418 | 213 | 1.01497  | 273    | 1.00148   | 333           | 0.98641 |
| 34                                                                     | 0.98565 | 94  | 1.00012 | 154 | 1.01433 | 214 | 1.01485  | 274    | 1.00119   | 334           | 0.98624 |
| 35                                                                     | 0.98580 | 95  | 1.00041 | 155 | 1.01447 | 215 | 1.01471  | 275    | 1.00091   | 335           | 0.98608 |
| 36                                                                     | 0.98596 | 96  | 1.00069 | 156 | 1.01461 | 216 | 1⁄.01458 | 276    | 1.00062   | 336           | 0.98592 |
| 37                                                                     | 0.98612 | 97  | 1.00098 | 157 | 1.01475 | 217 | 1.01444  | 277    | 1.00033   | 337           | 0.98577 |
| 38                                                                     | 0.98628 | 98  | 1.00127 | 158 | 1.01488 | 218 | 1.01429  | 278    | 1.00005   | 338           | 0.98562 |
| 39                                                                     | 0.98645 | 99  | 1.00155 | 159 | 1.01500 | 219 | 1.01414  | 279    | 0.99976   | 339           | 0.98547 |
| 40                                                                     | 0.98662 | 100 | 1.00184 | 160 | 1.01513 | 220 | 1.01399  | 280    | 0.99947   | 340           | 0.98533 |

3. Creating the reflectance image. Search Raster Calculator.

4. For RED\_ra:

```
Equation = (3.151592654*"RED_r"* Square(1.01500))/(1533* Sin(62.47*3.141592654/180))
Output = RED_ref
```

For NIR\_ra:

Equation = (3.141592654 \*"NIR\_ra.TIF" \*Square(1.01500))/(1039\* Sin(62.47 \*3.141592654/180)) Output = NIR\_ref

|                          | $\oplus$ |       |           |
|--------------------------|----------|-------|-----------|
| Parameters Environments  |          |       | ?         |
| Map Algebra expression   | ~        |       | _         |
| Rasters                  |          | Tools | T         |
| RED_ref                  | ^        | ATanH | ^         |
| RED_r                    |          | Cos   |           |
| NIR_r                    |          | CosH  |           |
| NIR.TIF                  |          | Sin   |           |
| <u>N</u>                 | ~        | SinH  | ~         |
| (3.151592654*"NIR_r"*    | ہ ج      |       |           |
| (62.47*3.141592654/      | ~        |       |           |
|                          |          |       | >         |
|                          |          |       | <b>\$</b> |
| Output raster<br>NIR_ref |          |       |           |
|                          |          |       |           |

Step 4: Correct reflectance image.

During the previous calculation, some negative values are produced We have to correct them and set them to 0.

1. Search Raster Calculator.

Equation = Con("RED\_ref" <0,0,"RED\_ref") and Con("NIR\_ref" <0,0,"NIR\_ref") (meaning: if value of NIR\_ref < 0, set value = 0, if not, keep same value)

| ©                       | Raster Calculator |           |  |  |
|-------------------------|-------------------|-----------|--|--|
| Parameters Environments |                   | ?         |  |  |
| Map Algebra expression  |                   |           |  |  |
| Rasters                 | 🧀 Tools           | T         |  |  |
| NIR_ref                 | ^ >               | ^         |  |  |
| RED_ref                 | <                 |           |  |  |
| RED_r                   | <=                |           |  |  |
| NIR_r                   | >=                |           |  |  |
| NIR.TIF                 | ~ !=              | ~         |  |  |
| Con("NIR_ref" <0 ,0,"   | NIR_ref")         | ^         |  |  |
|                         |                   | ~         |  |  |
| <                       |                   | >         |  |  |
|                         |                   | <b>\$</b> |  |  |
| Output raster           |                   |           |  |  |
| NIR_refc                |                   |           |  |  |
|                         |                   |           |  |  |

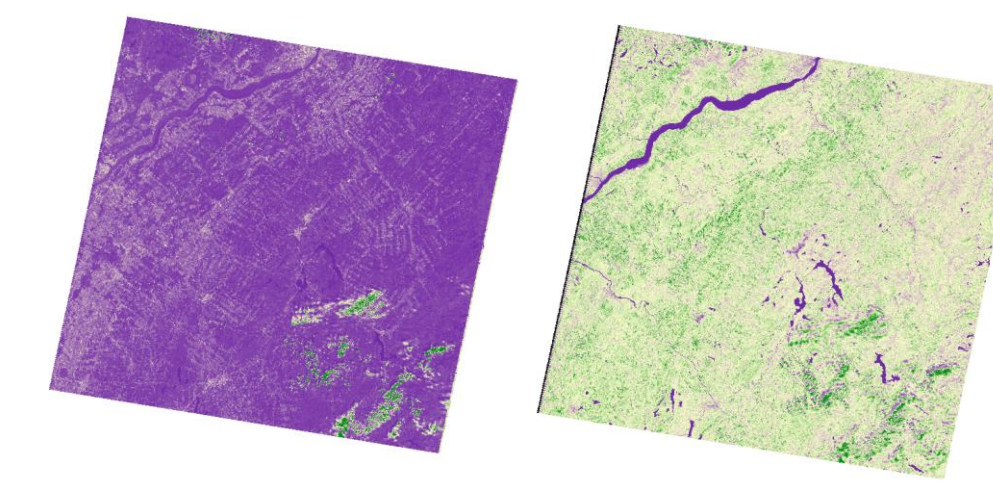

2. Results of RED\_refc and NIR\_refc: